1) Open your browser and go to https://anydesk.com/en. Click Download Now

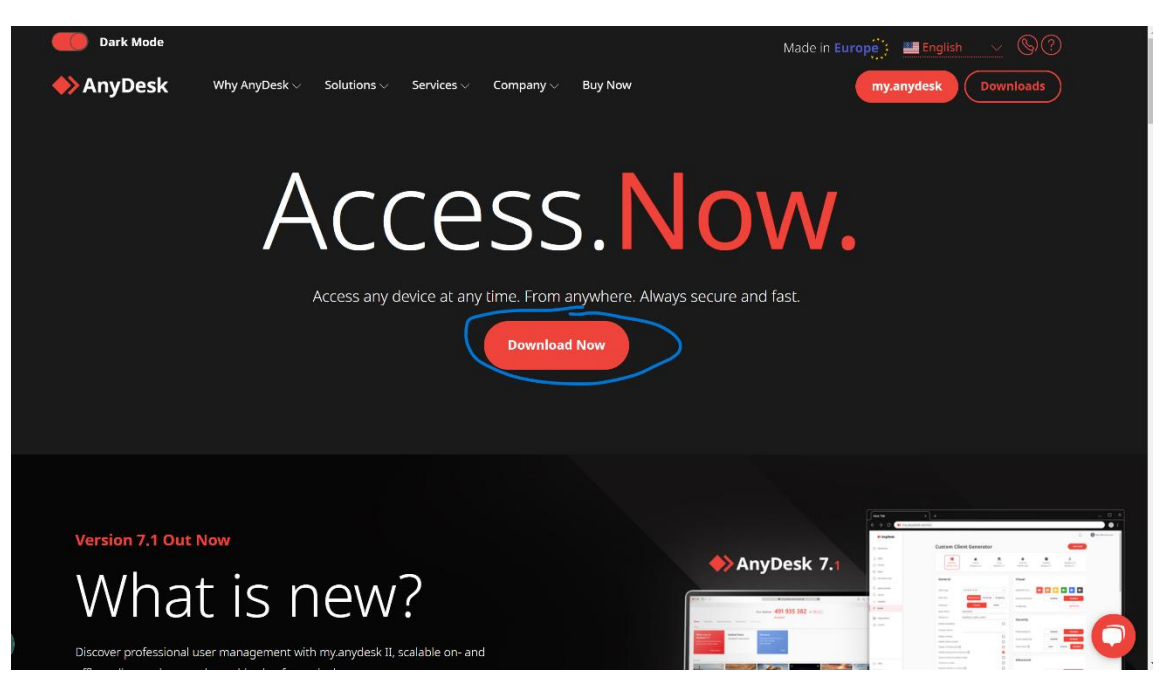

2) Once downloaded you will see the Anydesk program at the bottom left of your screen, click to open Anydesk.

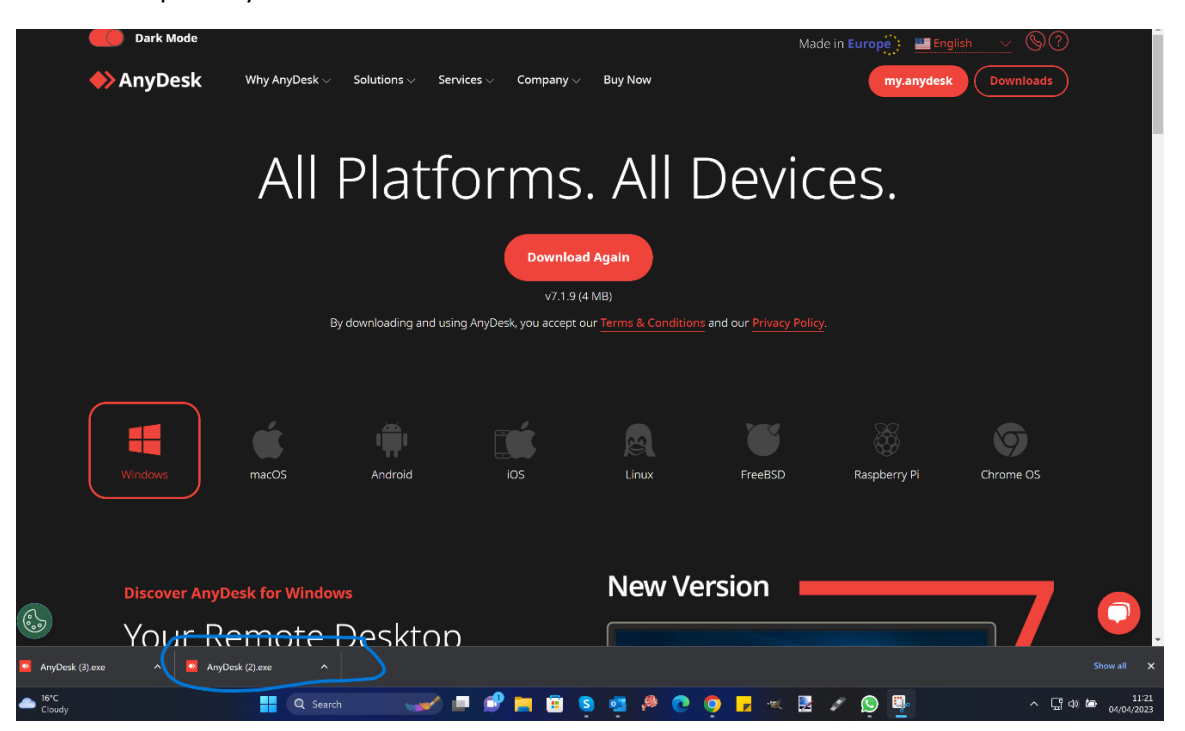

3) Once you have clicked on Anydesk you will get to the installation process. Select Accept & Updated as highlighted.

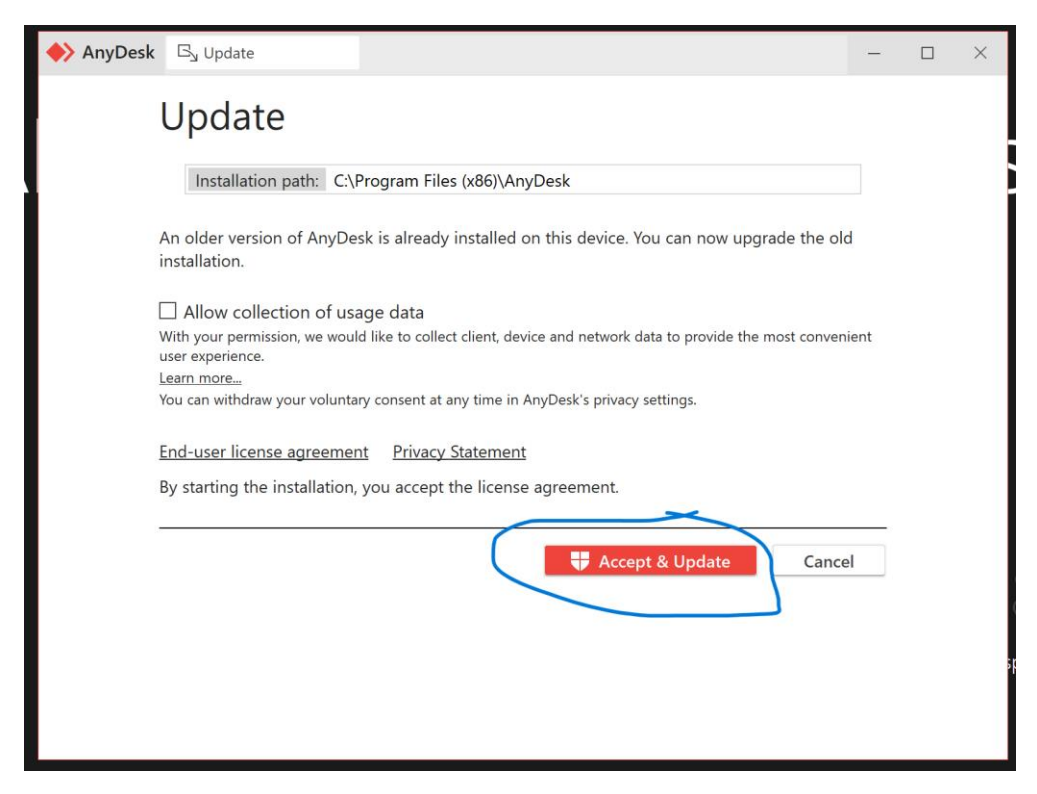

4)Once installation has finished you will see the Anydesk home page. Here you will find your address (9-digit number) You will need to contact us via email (<u>repairs@digital.gi</u>) then supply us with this code so we can assist you remotely.

| New Session                                    | E <sub>3</sub> Welcome                 |                                                                    |                                                                                                    | 0 - 🗆 ×         |
|------------------------------------------------|----------------------------------------|--------------------------------------------------------------------|----------------------------------------------------------------------------------------------------|-----------------|
| Enter Remote Address                           |                                        |                                                                    |                                                                                                    | ⊕ → =           |
|                                                |                                        | Free license (non-pro                                              | fessional use). <u>Start trial license</u> or <u>buy</u> .                                                                        |                 |
|                                                | (                                      | Your Address 615                                                   | 5 578 112 O Invite                                                                                                    |                 |
| News Eavorites B                               | Recent Sessions Discovered             | Invitations                                                        |                                                                                                    | <b>80</b> 88 i= |
| News                                           |                                        |                                                                    |                                                                                                    |                 |
| What's new in                                  | AnyDesk Status                         | Discovery                                                          | Help us improve                                                                                                    |                 |
| AnyDesk 7.1?<br>Check out the most interesting | Your AnyDesk version is up<br>to date. | Find other AnyDesk clients in<br>your local network automatically. | With your permission, we would like to collect client, device and<br>network data to provide the most convenient user experience. |                 |
| new features in this release.                  |                                        |                                                                    |                                                                                                    |                 |
| Learn more →                                   |                                        | Close                                                              | Allow data collection                                                                                                    |                 |
|                                                |                                        |                                                                    |                                                                                                    |                 |
|                                                |                                        |                                                                    |                                                                                                    |                 |
| <ul> <li>**</li> <li>837 376 402</li> </ul>    | т<br>ц 478 990 954 і                   | ÷<br>586 175 681 ;                                                 |                                                                                                    |                 |
|                                                |                                        |                                                                    |                                                                                                    |                 |
|                                                |                                        |                                                                    |                                                                                                    |                 |
|                                                |                                        |                                                                    |                                                                                                    |                 |
|                                                |                                        |                                                                    |                                                                                                    |                 |
|                                                |                                        |                                                                    |                                                                                                    |                 |